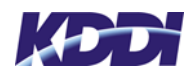

# KDDI ガスプラットフォームサービス ガスポータル gasola (需要家様画面) 操作説明書

v.1.11

2020年11月

KDDI 株式会社

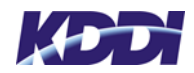

# 内容

| 1. 本書  | 青について                       | 3  |
|--------|-----------------------------|----|
| 2. 初回  | 回認証(アクティベーション)機能            | 3  |
| 2.1.   | 申込説明画面                      | 3  |
| 2.2.   | ログイン画面                      | 4  |
| 2.3.   | 利用規約同意画面                    | 5  |
| 2.4.   | プロフィール登録画面                  | 5  |
| 3. Top | o ページ表示機能                   | 6  |
| 3.1.   | メニュー表示                      | 6  |
| 3.2.   | +メッセージダウンロード補助機能            | 7  |
| 4. 料金  | 注情報表示機能                     | 8  |
| 4.1.   | 料金履歴表示機能                    | 8  |
| 4.2.   | 料金詳細情報表示                    | 9  |
| 5. マニ  | ニュアル表示機能                    | 9  |
| 6. お知  | □らせ表示機能                     | 10 |
| 7. 問い  | ふ合わせ機能                      | 11 |
| 参考:a   | u u I D新規登録手順               | 12 |
| 1. a   | u 携帯電話、タブレット、データ通信端末等をご契約の方 | 13 |
| 2. 化   | セスマートフォンご利用の方               | 15 |

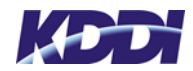

#### 1. 本書について

本書は KDDI ガスプラットフォームサービスにおいて、需要家様向けに提供するガスポー タルサイト「gasola」(以降、gasola)の操作方法が記載されているマニュアルとなります。 gasola はご利用のスマートフォンの機種や設定により、画面や挙動が異なる可能性があり ます。

また、開発状況により、マニュアルの画面とご利用いただく画面が異なることがあります。 本書の内容については予告なく修正、更新されることがあります。

#### 2. 初回認証(アクティベーション)機能

需要家様が初めて gasola を利用する際に、必要な手順を記載いたします。

2.1. 申込説明画面

事業者(ガス事業者等)から送信された招待用 SMS の URL をクリックして、申込説明画 面に移動します。

初めてログインする方は画面上部か下部にある「今すぐ始める」を選択します。

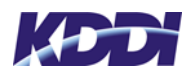

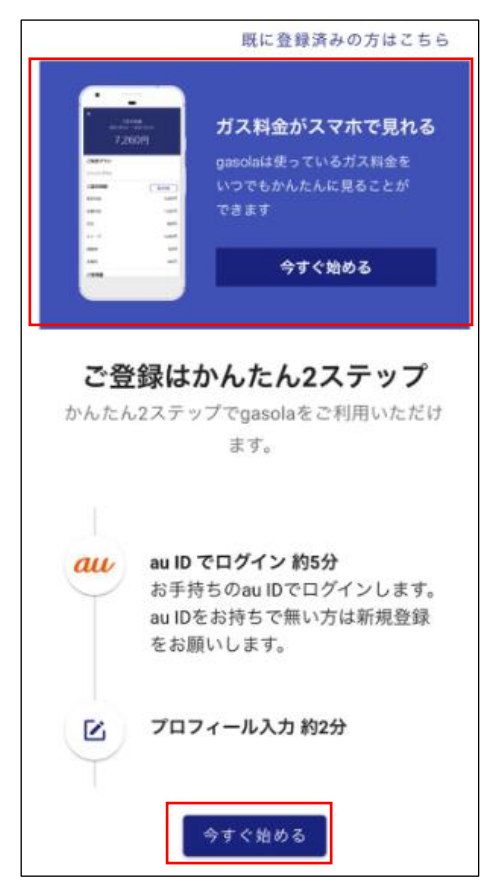

※2回目以降の方は「すでに登録済みの方はこちら」ボタンを押すことで、ログイン画面に遷

移します。

2.2. ログイン画面

auID のログイン画面が表示されます。

すでにお持ちの方は、ご利用中の auID でログインできます。

| au/ID                            |
|----------------------------------|
| ログイン                             |
| au IDはau以外の方もご利用いただけます。          |
| ログイン                             |
| au IDを入力してログインする                 |
| au ID (携帯電話番号/メールアドレス/ID)        |
| 次へ                               |
| <u>パスワードを忘れた方はこちら</u>            |
| au IDを新規登録する<br>au以外の方もご登録いただけます |
|                                  |

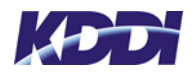

※auID がない方は「au ID を新規作成する」ボタンをタップしてログインをお願いいたします。

auID はメールアドレスをお持ちであればどなたでも作成可能な ID となります。 新規登録方法につきましては、本書巻末に記載しております。

2.3. 利用規約同意画面

auID でログイン完了後にガスポータルの利用規約が表示されます。 利用規約に同意していただけない場合は gasola の利用はできません。

| 利用規約                                                                                                    |
|----------------------------------------------------------------------------------------------------|
| 第1条(目的)<br>click mei 第1条(目的) KDDI 株式会社(以下<br>「当社」といいます。)は、au HOME サービス<br>利用規約(以下「本規約」といいます。)を定<br>め、これにより au HOME サービス及びこれに<br>付随するサービス(第3条に定めるオブション<br>サービスを除きます。以下個別に又は総称して<br>「本サービス」といいます。)を提供します。 |
| 利用規約に同意して登録                                                                                                    |

2.4. プロフィール登録画面

利用規約に同意後、需要家様にプロフィールの登録をお願いしております。

情報入力をして「登録」ボタンを押すと Top ページが表示され、初回認証が完了となります。

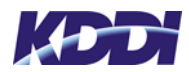

| く プロフィールの登録     |    |
|-----------------|----|
| プロフィールをご入力ください。 |    |
| 携带電話番号          |    |
| 生年月日            |    |
| 性別              | •  |
| 世帯人数            | \$ |
| 登録              |    |
|                 |    |

3. Top ページ表示機能

gasolaの各種機能へアクセスするためのトップ画面を用意しております。 また、+メッセージや最新月の料金を確認することができます。 各ボタンの説明は次項以降で行います。

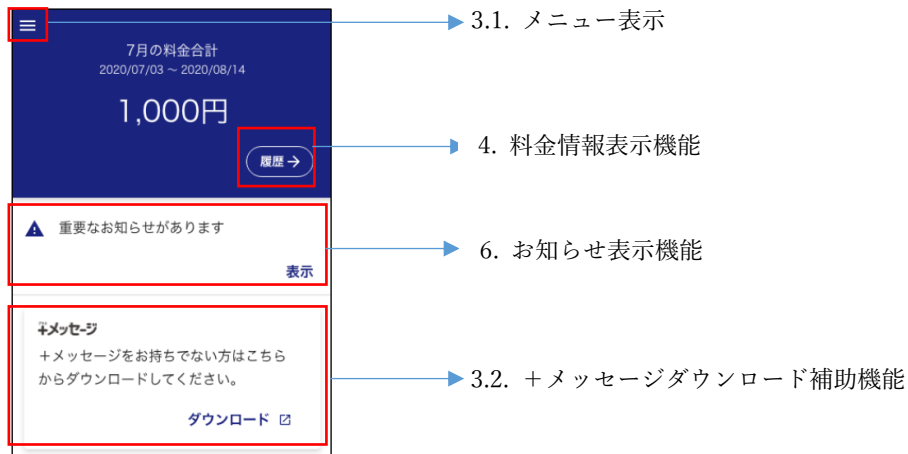

3.1. メニュー表示

各種アイコンと機能は以下の通りです。

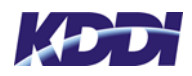

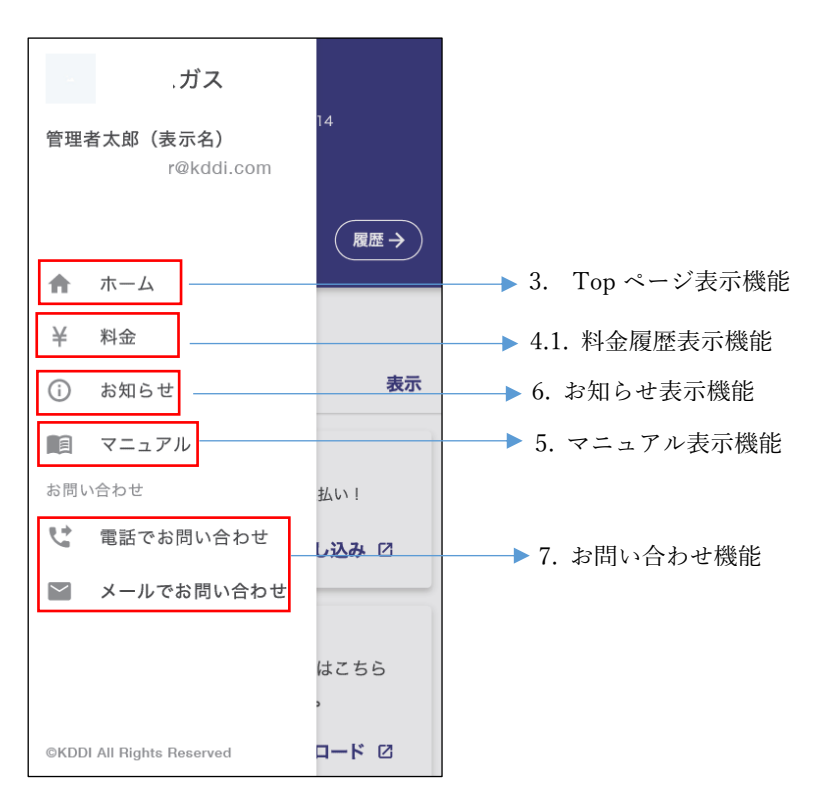

3.2. +メッセージダウンロード補助機能

+メッセージのインストールのため、ダウンロードサイト AppStore (iOS) か GooglePlay ストア (Android) に移動します。必要に応じて、インストールをご依頼してください。 +メッセージをインストールしていない場合は+メッセージではなく SMS でメッセージが 届きます。

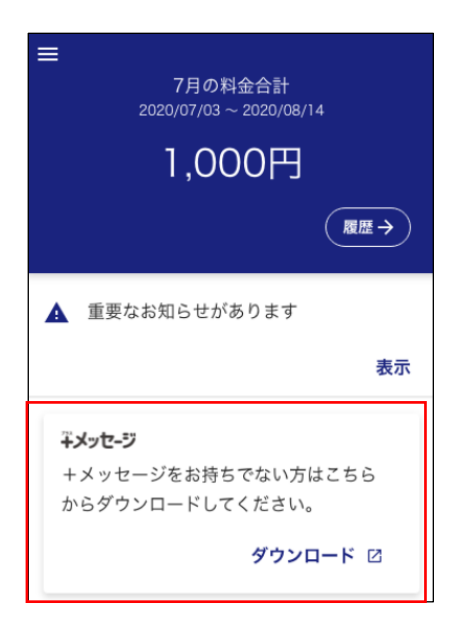

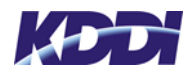

# 4. 料金情報表示機能

| ガス         |      |
|------------|------|
| 管理者太郎(表示名) | 14   |
| @kddi.com  |      |
| アカウント切り替え  | 履歴 → |
| ♠ ホーム      |      |
| 关 料金       |      |
| () お知らせ    | 表示   |
| マニュアル      |      |
| お問い合わせ     | 払い!  |
|            |      |

4.1. 料金履歴表示機能

これまでの過去 5 年分の利用料金が表示されます。

先月と比較して利用料金が増減したかをアイコンで表しています。

| =    | 料金                                            |
|------|-----------------------------------------------|
| 2020 | 年                                             |
| 3月   | ●#認したい月をクリック<br>い月をクリック<br>UP 8,000円          |
| 2月   | <b>)</b> 5,000円                               |
| 1月   | <b>200</b> 0000000000000000000000000000000000 |
| 2019 | 年                                             |
| 12月  | 7,000円                                        |
| 11月  | 7,000円                                        |
|      |                                               |

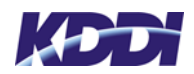

#### 4.2. 料金詳細情報表示

一覧画面から詳細表示をしたい月の情報を選択すると、詳細な情報が確認できます。 算定根拠のボタンをクリックすると、料金の算定根拠が表示されます。

| ×                     |                    |
|-----------------------|--------------------|
| 6月<br>2021/01/01      | の料金<br>~2021/01/31 |
|                       |                    |
| 4,5                   | 67円                |
|                       |                    |
| ご契約プラン                |                    |
| とくとくプラン               |                    |
| ご請求明細                 | 算定根拠               |
| 基本料金                  | 3,000円             |
| 従量料金                  | 1,000円             |
| 灯油                    | 567円               |
| ストーブ                  | 3,000円             |
| 調整額                   | 3,000円             |
| 消費税                   | 3,000円             |
| ご使用量                  |                    |
| <b>検針日</b><br>前回 5/15 | 6/14               |
| <b>検針値</b>            | 10.2m²             |
| 則凹 /.8m               |                    |

# 5. マニュアル表示機能

事業者がガスポータル上で登録しているマニュアルの一覧が表示されます。 (事業者用操作説明書「マニュアル管理」をご参照ください)

| 、ガス                                  |      |
|--------------------------------------|------|
| 管理者太郎(表示名)<br><sup>·@</sup> kddi.com | 14   |
| アカウント切り替え                            | 履歴 → |
| ▲ ホーム                                |      |
| 羊 料金                                 |      |
| () お知らせ                              | 表示   |
| マニュアル                                |      |
| お問い合わせ                               | 払い!  |

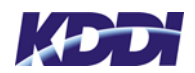

閲覧したいマニュアルを選択すると、pdf ファイルが開きます。

| ガスボンベ破損時の対応について | ۵ |
|-----------------|---|
| ガス点検について        |   |
| NCU完全読解マニュアル    |   |
|                 |   |
|                 |   |
|                 |   |

### 6. お知らせ表示機能

事業者がガスポータル上で公開しているお知らせを表示します。

| ≡   | お知らせ         |       |
|-----|--------------|-------|
| 202 | 0年           |       |
| A   | 料金改定のお知らせ    | 08/14 |
|     | イベントに関するお知らせ | 06/14 |
|     | 新商品に関するお知らせ  | 05/14 |
| 201 | 19年          |       |
|     | 料金改定のお知らせ    | 08/14 |
|     | 料金改定のお知らせ    | 08/14 |
|     | 料金改定のお知らせ    | 08/14 |
|     |              |       |

1度も閲覧していないお知らせは太字で表示されます。

"!"マークが表示されているお知らせは閲覧するまで Top ページに通知が表示されます。

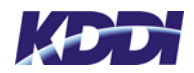

## 7. 問い合わせ機能

事業者がガスポータル上に登録している電話番号、メールアドレスに連絡することができ ます。

事業者が情報を登録していない場合には表示されません。

| 14     | ガス                             |                              |
|--------|--------------------------------|------------------------------|
| 管理     | 者 <b>太郎(表示名)</b><br>r@kddi.com | 14                           |
|        | アカウント切り替え                      | 履歴→)                         |
| A      | ホーム                            |                              |
| ¥      | 料金                             |                              |
| i      | お知らせ                           | 表示                           |
|        | マニュアル                          |                              |
| お問い    | 合わせ                            | 払い!                          |
| 4      | 電話でお問い合わせ                      | し込み 🛙                        |
| $\geq$ | メールでお問い合わせ                     |                              |
| ©KDD   | I All Rights Reserved          | はこちら<br>,<br><b>ロード [</b> 2] |

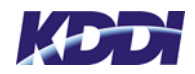

#### 参考: a u | D新規登録手順

au ID のページにアクセスし、【au ID を新規登録する】をタップします 回訳に URL : https://id.auone.jp/id/sp/assigned/register 右記 QR コードを読み取り頂くと、上記 URL にアクセスします。

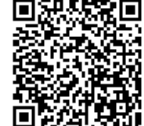

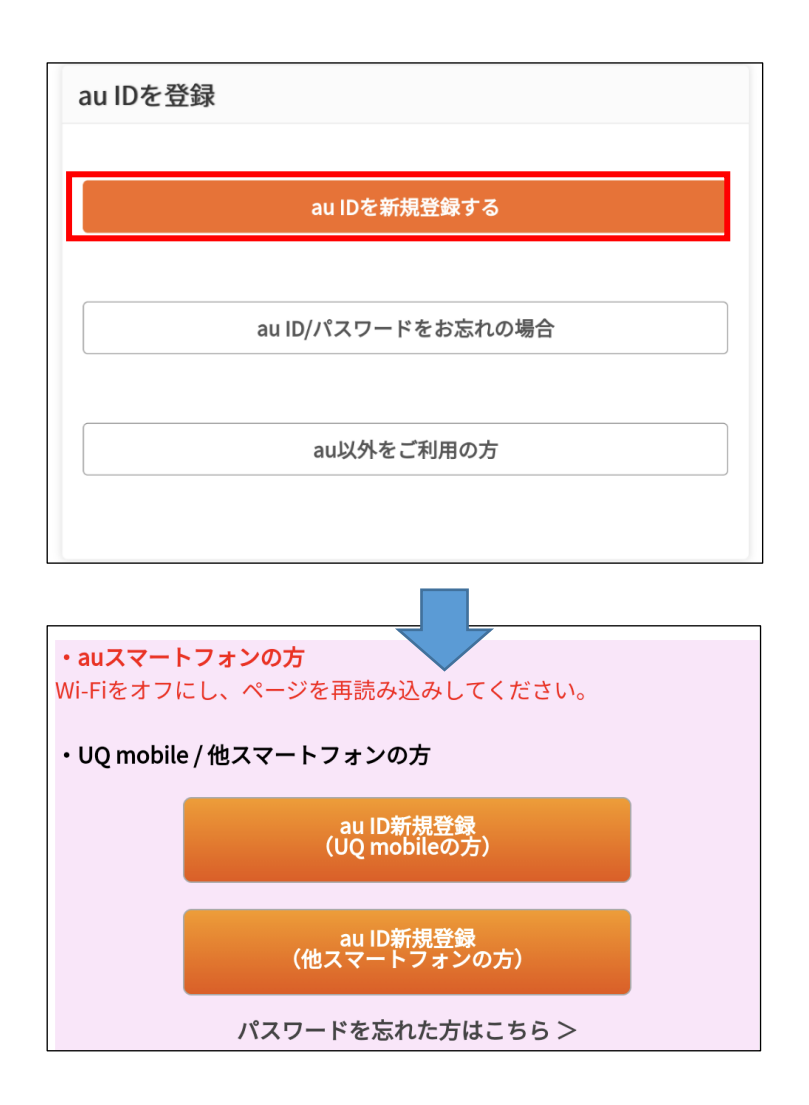

◆au 携帯電話ご利用の方は1 へ⇒

◆その他スマートフォンをご利用の方は2 へ⇒

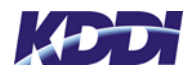

1. au 携帯電話、タブレット、データ通信端末等をご契約の方

■電話番号・暗証番号を入力し【au ID の新規登録】をタップしてください。

| 」IDの新規登録                                  |         |
|-------------------------------------------|---------|
| IDの設定のため本人確認を行います。<br>電話番号と暗証番号を入力してください。 |         |
| au電話委号                                    |         |
| ハイフン(-)なし 11ケタ                            |         |
| NERT                                      |         |
| 半角数字 4ケタ                                  |         |
| ※暗証番号はご契約時に設定された4ケタの<br>す。                | 数字で     |
|                                           | 100.411 |

■パスワードの設定をし、【登録してログイン】をタップします。

|          | 登録してログイン                 |
|----------|--------------------------|
| 20%      | ンしたままにする                 |
| イン]をう    | <b>ップしてください。</b>         |
| au IDRU  | H規約をご確認の上、よろしければ(登録してログ  |
| 更があり     | £₹.                      |
| มเปอง    | 2利用には、au D和用規約に開意していただくみ |
|          | ф                        |
| 1727     | ードの安全度                   |
| 0,00     | マードを表示する                 |
| •••      |                          |
| au IDo   | D/127-F                  |
| 続いて、     | パスワードを入力してください。          |
| au IDØS  | り録が完了しました。               |
| au ID    |                          |
|          |                          |
| in invoi | AL ME THE REPORT         |

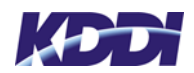

■以下の画面が表示されれば、新規登録は完了です。

| au II   | D   |    |   |
|---------|-----|----|---|
| au IDの新 | 規登録 |    |   |
| a       |     |    |   |
|         |     |    | _ |
|         |     | 次へ |   |
|         |     |    |   |
|         |     |    |   |
|         |     |    |   |
|         |     |    |   |
|         |     |    |   |
|         |     |    |   |
|         |     |    |   |

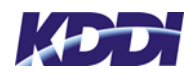

2. 他スマートフォンご利用の方

■メールアドレスを入力し、【確認メールを送信】をタップします。

| au ID                                                                                            |         |           |  |  |
|--------------------------------------------------------------------------------------------------|---------|-----------|--|--|
| au IDの新規登録                                                                                       |         |           |  |  |
| 1                                                                                                | 2       | 3         |  |  |
| •                                                                                                | _0      | O         |  |  |
| メールアドレスの入力 確                                                                                     | 認コードの入力 | お客さま情報の入力 |  |  |
| au IDとして登録するメールアドレスを入力してください。<br>入力したメールアドレスに確認コードを送信します。<br>*ログイン時もメールアドレス宛に送信される確認コードの入力が必要です。 |         |           |  |  |
| メールアドレス                                                                                          |         |           |  |  |
| メールアドレス                                                                                          |         |           |  |  |
|                                                                                                  |         |           |  |  |
| 確認                                                                                               | &メールを送信 |           |  |  |

■入力したメールアドレス宛に届いた確認コードを入力し、【次へ】をタップします。

| au IDの新規登録                    |             |           |
|-------------------------------|-------------|-----------|
| 1                             | 2           | 3         |
| メールアドレスの入力                    | 確認コードの入力    | お客さま情報の入力 |
| 確認コードを下記メールア<br>5@gmail.com   | ドレスに送信しました。 |           |
| 確認コードを入力し、「次·<br><b>確認コード</b> | へ」を押してください。 |           |
| 半角数字6文字                       |             |           |
|                               | 次へ          |           |

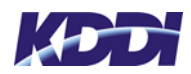

■パスワード・生年月日・性別を入力し、【利用規約に同意して新規登録】をタップします。

| メールアドレスの入力 確認コードの入力 <mark>お客さま情報の入力</mark>                                                                                                    |
|----------------------------------------------------------------------------------------------------|
| お客さま情報を入力してください。                                                                                                    |
| au ID                                                                                                    |
| @gmail.com                                                                                                    |
| パスワード                                                                                                    |
| 8桁以上英数記号                                                                                                    |
| パスワードを表示する                                                                                                    |
| パスワードの安全度                                                                                                    |
| パスワードが入力されていません                                                                                                    |
| <b>生年月日 *</b> 登録後は変更できません                                                                                                    |
| 西曆 年 月 日                                                                                                    |
| 性別                                                                                                    |
| ○ 男性 ○ 女性                                                                                                    |
| au IDのご利用には以下の規約に同意していただく必要があります。<br>・ au ID利用規約<br>・ 個人情報取扱共通規約<br>・ auポイントプログラム利用規約<br>・ auポイントプログラム利用規約<br>・ ご指定のメールアドレスなどへお得な情報や広告などの配信をさせて頂きます。<br>・ お客様のご利用履歴を取得し、個人を特定しない形で第三者へ提供させてい<br>ただく場合がございます。 |
| 利用規約に同意して新規登録                                                                                                    |

■以下の画面が表示されれば、新規登録は完了です。

| au IDの新規登録         |  |
|--------------------|--|
| au IDの新規登録が完了しました。 |  |
| au ID              |  |
| @gmail.com         |  |
| パスワード              |  |
| •••••              |  |
| 生年月日               |  |
| ◎◎◎ 年 ◎◎ 月 ◎◎ 日    |  |
| 性別                 |  |
| 1988               |  |
| 利用中のサービスに戻る        |  |
|                    |  |